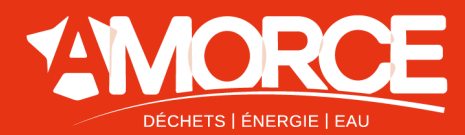

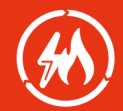

# Préfiguration cartographique de réseau de chaleur Mémo – outil QGIS

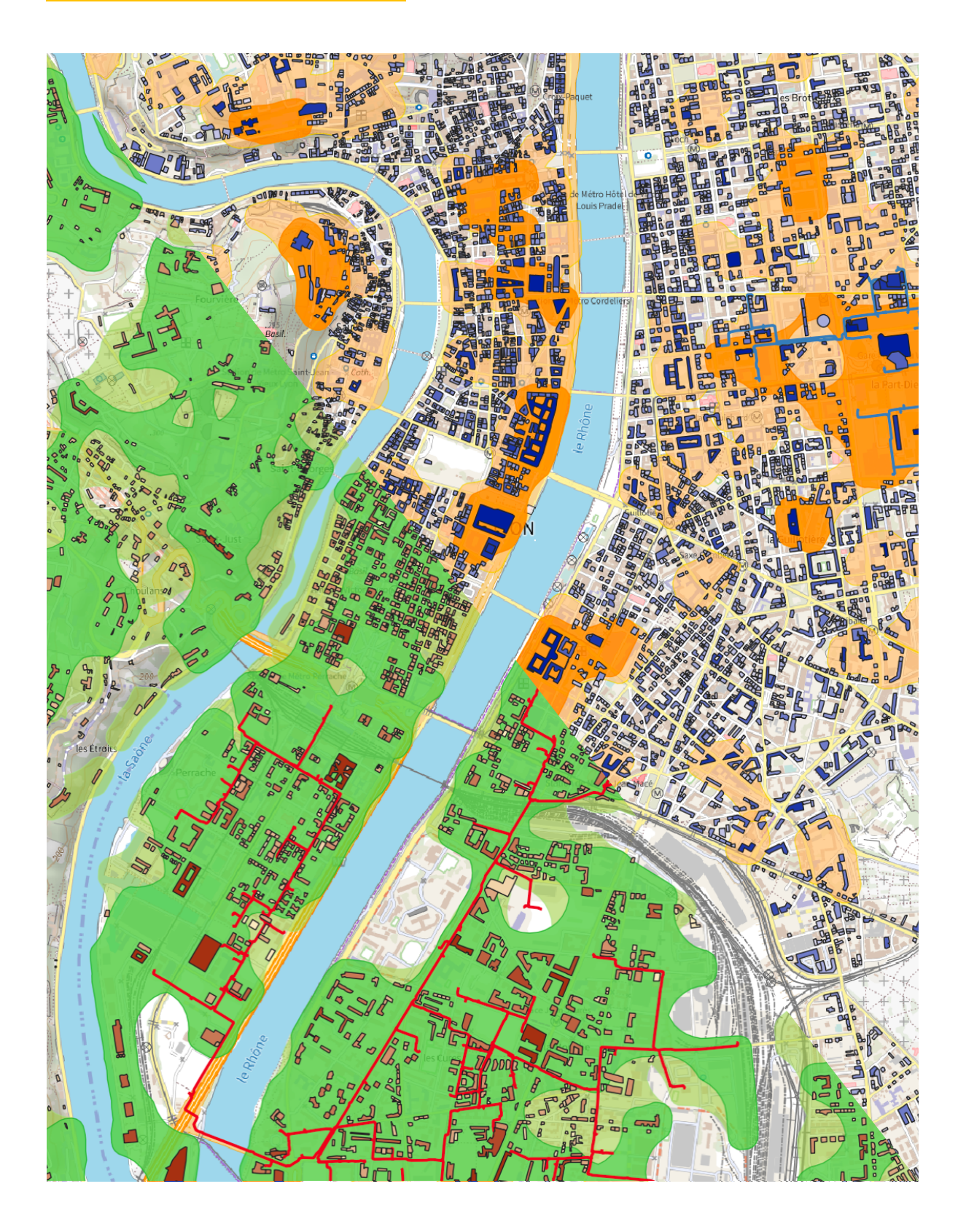

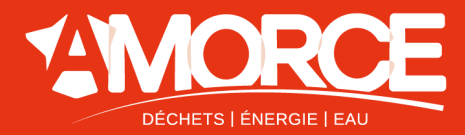

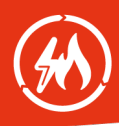

### PRÉAMBULE

Dans le cadre d'un programme confié par l'ADEME, l'association des collectivités AMORCE propose un accompagnement personnalisé de **sensibilisation aux Réseaux de Chaleur, de Froid et aux Boucles Tempérées** à destination des collectivités. Lors de cet accompagnement est réalisée une pré-simulation cartographique d'un possible réseau sur le territoire étudié.

Ce document est une **note** « **mémo** » **d'aide à l'utilisation du nouvel outil développé en août 2024 par AMORCE pour réaliser des pré-simulations cartographiques de réseau de chaleur** avec le logiciel SIG QGIS. La nouvelle procédure est expliquée en détail dans des tutoriels vidéo. Elle remplace la méthode du <u>Tutoriel AMORCE Préfiguration Réseau de Chaleur par outil SIG (RCT52).</u> Cette dernière contient néanmoins des informations plus précises sur les outils de QGIS et l'installation du logiciel.

Rédaction : Hugo VALENTINY, août 2024

### Table des matières

| 1. | RESUME DE LA PROCEDURE                       | . 2 |
|----|----------------------------------------------|-----|
| 2. | ÉLEMENTS DU DOSSIER                          | . 3 |
| 3. | MODELES DU PROJET                            | . 3 |
| 4. | ARBORESCENCE DES COUCHES                     | . 4 |
| 5. | TABLE D'ATTRIBUTS DE LA COUCHE « BATIMENTS » | . 5 |
| 6. | OUTILS CLES                                  | . 6 |
| 7. | SYNTHESE DE LA PROCEDURE                     | . 7 |
| 8. | EXEMPLE DE RESULTAT                          | . 8 |

## 1. Résumé de la procédure

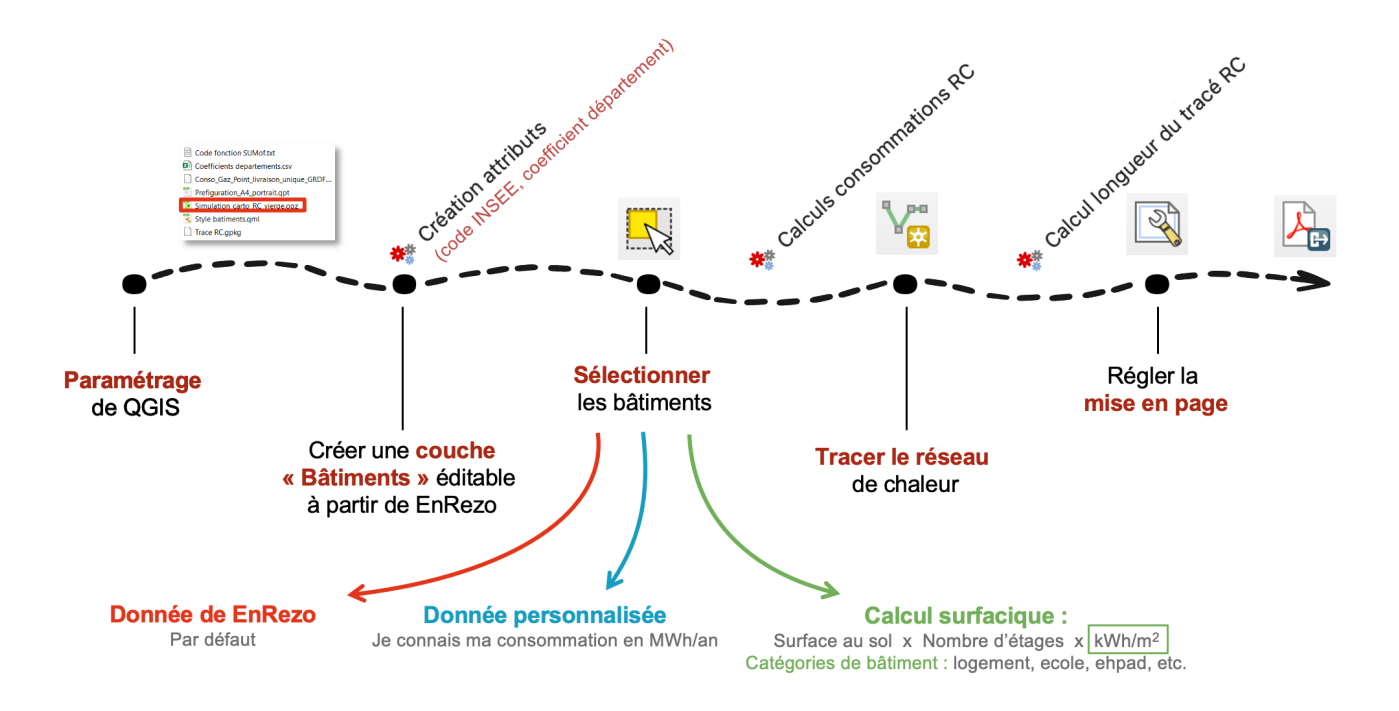

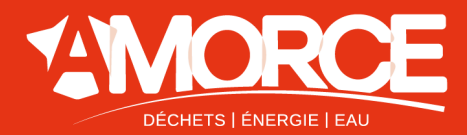

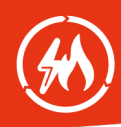

# 2. Éléments du dossier

Le fichier principal de travail « Simulation\_carto\_RC\_vierge.qgz » utilise les informations des fichiers de définition des couches d'information géographiques dont les chemins dans l'interface de QGIS doivent être mis à jour en cas de déplacement hors du dossier.

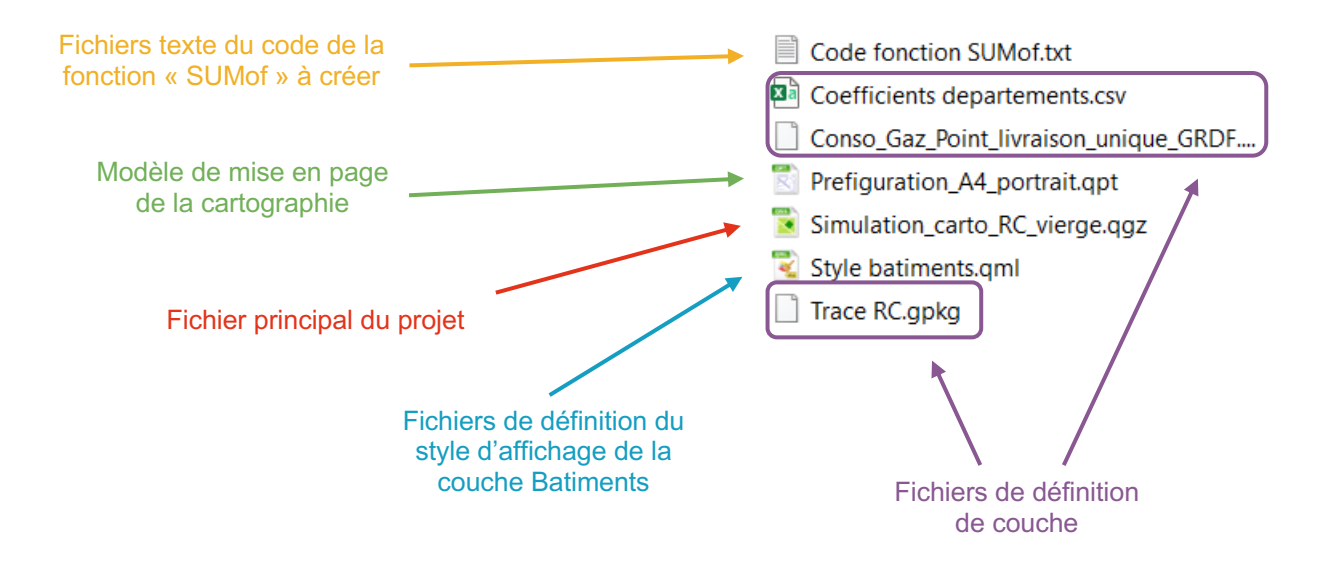

# 3. Modèles du projet

Trois algorithmes sont disponibles dans le Panneau Boîte à outils de traitements, ces derniers sont des évolutions des modèles proposés dans le Tutoriel AMORCE Préfiguration Réseau de Chaleur par outil SIG (RCT52). Ces nouveaux modèles sont en mémoire dans le fichier principal du projet et n'ont pas besoin d'être importés.

Pour mieux comprendre le fonctionnement des algorithmes, il est possible d'afficher leur détail : sélectionner la chaine > clic droit > Éditer modèle.

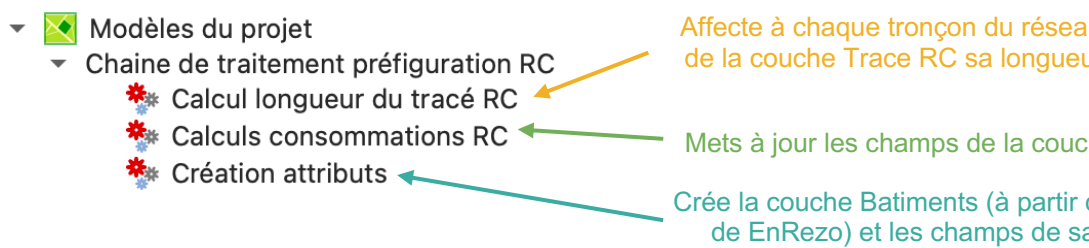

Affecte à chaque tronçon du réseau de chaleur de la couche Trace RC sa longueur en mètres

Mets à jour les champs de la couche Batiments

Crée la couche Batiments (à partir des données de EnRezo) et les champs de saisies des données pour chaque bâtiment

### Important :

Les algorithmes Calcul longueur du tracé RC et Calculs consommations RC mettent respectivement à jour les données des couches Trace RC et Batiments. Ils doivent être exécutés après chaque modification de ces couches

Lors de l'exécution d'un algorithme, il peut arriver que QGIS se ferme spontanément. Il suffit alors de relancer le logiciel et exécuter l'algorithme de nouveau. Il est important de bien enregistrer les modifications sur les couches au fur et à mesure pour éviter la perte de données lors de l'exécution manquée d'un algorithme. Si des problèmes d'exécutions persistent, vous pouvez vérifier dans un premier temps qu'il n'y a pas d'erreur dans le remplissage des champs de la table d'attributs de la couche Batiments.

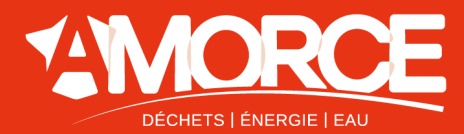

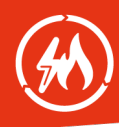

## 4. Arborescence des couches

Il est possible de créer de nouvelles couches, de les dupliquer (« reprojeter ») ou de les fusionner. Cela n'est toutefois pas nécessaire pour une première utilisation de cet outil.

Les couches disponibles dans le fichier de travail sont en majorité importées depuis des serveurs en ligne. Les couches « Trace RC », « Livraison de gaz » et « Coefficients départements » sont codées par des fichiers. L'arborescence complète est présentée ci-dessous avec les paramètres d'affichage par défaut.

RAPPEL : Zoomer à l'échelle d'une commune avant d'afficher les données d'une couche. L'affichage de trop de données ralentit fortement QGIS.

| 2.         | $\checkmark$ | _            | Trace RC                                         | Couche vierge du tracé du réseau de chaleur.         |
|------------|--------------|--------------|--------------------------------------------------|------------------------------------------------------|
| -          |              | ற்           | EnRezo - Besoins des bâtiments                   |                                                      |
|            | ►            | $\checkmark$ | 🏳 Besoins en chaud                               |                                                      |
| i          | ►            |              | 🗭 Besoins en froid                               |                                                      |
| -          |              | ற்           | FCU - Recensement des RCF                        |                                                      |
|            |              | $\checkmark$ | — Réseaux de chaleur                             |                                                      |
|            |              |              | — Réseaux de froid                               |                                                      |
|            |              |              | En construction                                  |                                                      |
|            |              |              | Périmètre de développement prioritaire           |                                                      |
| -          |              | đ            | EnRezo - Zones d'opportunités                    |                                                      |
|            |              | $\checkmark$ | Chaud - "à fort potentiel"                       | Données importées de la plateforme <u>EnRezo</u> du  |
|            |              | $\checkmark$ | Chaud - "à potentiel"                            | CEREMA.                                              |
| i .        |              |              | Froid - "à fort potentiel"                       |                                                      |
|            | _            |              | Froid - "à potentiel"                            |                                                      |
| -          |              | đ            | EnRezo - Installations de production et stockage |                                                      |
|            |              | $\checkmark$ | Chaufferies bois                                 |                                                      |
|            |              | $\checkmark$ | Plateformes de stockage bois                     |                                                      |
|            | _            | $\checkmark$ | Solaire thermique                                |                                                      |
| •          |              | ڻل<br>س      | EnRezo - EnR&R mobilisables                      |                                                      |
|            |              | $\checkmark$ | Unités d'incinération                            | à l'adresse (2022). Les dennées ne concernent        |
|            |              | $\checkmark$ | Industries                                       | que les grands consommateurs de gaz et sont          |
| i i        |              | $\checkmark$ | Installations electrogenes                       | filtrées pour que chaque entité de la couche         |
|            |              | $\mathbf{V}$ | Datacenters                                      | corresponde à un <b>unique point de livraison de</b> |
|            | -            |              | Ressources geothermales profondes                | gaz, qu'il est par exemple possible d'affecter en    |
| I T        |              |              | SDES - Grands consommateurs de gaz               | tant que consommation de chaleur à un groupe         |
|            | •            | $\mathbf{V}$ | Livraison de gaz                                 | de logements où une chaufferie collective est        |
|            |              |              | Adresse exacte                                   | visible.                                             |
| I          |              |              | V Nom de rue                                     | L'outil Identifier les entités 🔩 permet de voir      |
|            |              |              | ✓ ● Autre                                        | le détail du domaine d'activité auquel est           |
| •          |              | ற்           | Réseaux de gaz                                   | associee la consommation de gaz selectionnee.        |
|            |              | $\checkmark$ | BD TOPO - Réseaux de transport de gaz            |                                                      |
| <b></b>    | ►            | $\checkmark$ | BD TOPO - Réseaux de distribution de gaz         | Coefficients départementaux utilisés pour            |
| -          |              | ற்           | Coefficients                                     | corriger le calcul de consommation de chaleur à      |
| <b>.</b> . |              | . 📰          | Coefficients départements                        | partir de la surface d'un batiment et de son         |
| •          | $\checkmark$ | ற்           | Fonds de cartes                                  | nombre d etage.                                      |
|            |              |              | Etablissements recevant du public                |                                                      |
|            |              |              | Limites communes                                 | Données de la base <u>BD_TOPO</u> de l'IGN.          |
|            | ►            |              | BD TOPO - Photographies aériennes                |                                                      |
|            | ►            |              | BD TOPO Plan IGN v2                              |                                                      |
| L.,        | •            | <b>V</b>     | PenStreetMap                                     |                                                      |

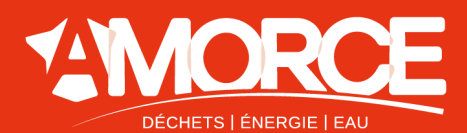

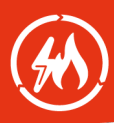

## 5. Table d'attributs de la couche « Batiments »

La couche Batiments n'existe pas par défaut dans le projet, elle est créée lors de l'exécution de l'algorithme *Création attributs*. Le tableau ci-dessous présente tous les champs de sa table d'attribut.

| Attribut    | Détail                                                                          | Valeurs possibles                                                                                                    |
|-------------|---------------------------------------------------------------------------------|----------------------------------------------------------------------------------------------------|
| Nom         | Nom du bâtiment pour l'étiquette                                                | Texte libre                                                                                                    |
| selec RC    | Sélection du bâtiment pour le calcul du besoin en chaleur                       | <ul> <li>0 (non) → par défaut</li> <li>1 (oui)</li> </ul>                                                                                                    |
| Etiquette   | Afficher une étiquette à côté du bâtiment sur la carte                          | <ul> <li>0 (non) → par défaut</li> <li>1 (oui)</li> </ul>                                                                                                    |
| data        | Donnée de besoin en chaleur à utiliser, il y<br>a trois possibilités.           | <ul> <li>enrezo → par défaut, donnée de EnRezo</li> <li>surf → calcul à partir de la surface</li> <li>autre → saisir une valeur dans MWh/an</li> </ul>                                                                                                    |
| coef conso  | Coefficient de correction des besoins en<br>chaleur propre à chaque département | Nombre réel (à virgule)                                                                                                    |
| Surface     | Surface au sol du bâtiment<br>= \$area (surface du polygone sur la carte)       | Nombre réel (à virgule)                                                                                                    |
| Etage       | Nombre d'étage du bâtiment                                                      | <ul> <li>1 → par défaut, correspond au RDC</li> <li>Nombre entier &gt; 1 (sans virgule)</li> </ul>                                                                                                    |
| Surfacepla  | Surface de plancher de tout le bâtiment<br>= Surface x Etage                    | Nombre réel (à virgule)                                                                                                    |
| type bat    | Type de bâtiment                                                                | • defaut $\rightarrow$ 145 kWh/m <sup>2</sup> /an, par défaut<br>• logement $\rightarrow$ 145 kWh/m <sup>2</sup> /an<br>• piscine $\rightarrow$ 1000 kWh/m <sup>2</sup> /an<br>• hopital $\rightarrow$ 275 kWh/m <sup>2</sup> /an<br>• ehpad $\rightarrow$ 160 kWh/m <sup>2</sup> /an<br>• tertiaire $\rightarrow$ 120 kWh/m <sup>2</sup> /an<br>• ecole $\rightarrow$ 150 kWh/m <sup>2</sup> /an<br>• gymnase $\rightarrow$ 200 kWh/m <sup>2</sup> /an<br>• autre $\rightarrow$ saisir une valeur dans kWh/m <sup>2</sup> |
| kWh/m2      | Consommation annuelle de chaleur par mètre carré                                | Nombre entier (sans virgule)<br>→ remplir si type bat = autre                                                                                                    |
| MWh/an      | Consommation annuelle de chaleur                                                | Nombre réel (à virgule)                                                                                                    |
| MWh/anRC    | Si selec RC = 1 $\rightarrow$ valeur de MWh/an                                  | Nombre réel (à virgule)                                                                                                    |
| Commentaire | Information sur les hypothèses utilisées                                        | Texte libre                                                                                                    |

Le code couleur permet d'identifier le caractère obligatoire du remplissage des champs en fonction de la valeur de l'attribut *data*. Par défaut la valeur de *data* est enrezo et permet d'exécuter l'algorithme *Calculs consommations RC* en prenant en compte le besoin en chaleur calculé par EnRezo.

| Obligatoir | Э | Facultatif | Si data = surf | Si data = autre | Algorithmes<br>Ne pas toucher |
|------------|---|------------|----------------|-----------------|-------------------------------|
|            |   |            |                |                 |                               |
|            |   |            |                |                 |                               |

AMORCE 18, rue Gabriel Péri – CS 20102 – 69623 Villeurbanne Cedex Tel : 04.72.74.09.77 – Fax : 04.72.74.03.32 – Mail : <u>amorce@amorce.asso.fr</u> <u>www.amorce.asso.fr</u> - 🎔 @AMORCE

Page 5/8

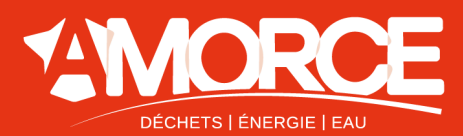

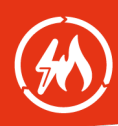

#### Pour aller plus loin :

Les valeurs annuelles de consommation type, en kWh/m<sup>2</sup> utilisées pour chaque catégorie de bâtiment sont identiques à celles proposés dans le Tutoriel AMORCE Préfiguration Réseau de Chaleur par outil SIG (RCT52).

Lors de l'ajout d'un nouveau bâtiment à la couche Batiments, il faut saisir manuellement les valeurs de tous les attributs. Il est possible d'utiliser les valeurs par défaut proposées dans le tableau descriptif de la table d'attributs

Le calcul surfacique du besoin en chaleur par AMORCE repose sur la surface au sol des bâtiments. Il est possible d'utiliser à la place l'attribut de EnRezo SDP\_M2. Il s'agit d'une surface à chauffer calculée pour chaque bâtiment, elle est plus précise et dépend de l'usage du bâtiment. Cet attribut est déjà présent dans la table de Batiments mais masqué, il est possible de le rendre visible avec Organiser les colonnes de la table. Pour affecter les valeurs d'un attribut à l'aide d'un autre attribut, utiliser la Calculatrice de champs.

### 6. Outils clés

#### Éditer une couche sur la carte

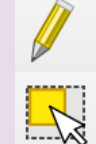

Basculer en mode édition / Quitter le Ajouter une entité linéaire mode édition Sélectionner les entités avec un Outil de sommet - Couche courante rectangle ou un simple clic

#### Afficher et modifier les attributs d'une couche

| i, | Identifier des entités (voir les<br>informations détaillées d'un élément<br>d'une couche) | V | Organiser les colonnes de la table<br>d'attributs |  |  |
|----|-------------------------------------------------------------------------------------------|---|---------------------------------------------------|--|--|
|    | Ouvrir la Table d'Attributs                                                               |   | Ouvrir la calculatrice de champ                   |  |  |
|    |                                                                                           |   |                                                   |  |  |

#### Travailler avec les étiquettes sur la carte

principal

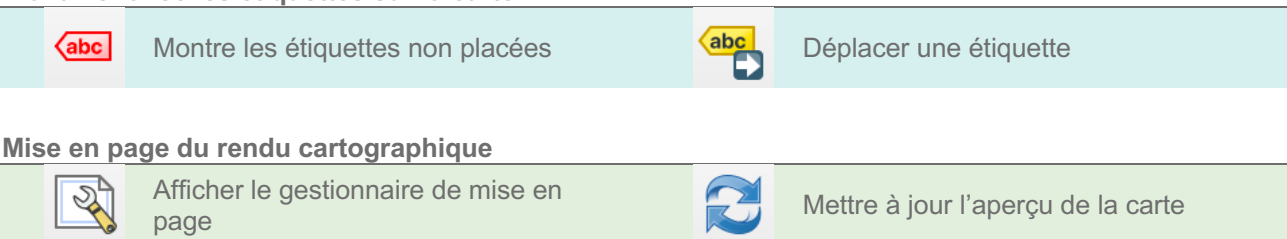

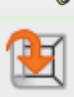

Fixer l'emprise de la carte pour qu'elle Zoomer à 100% (pour voir si toutes les (1:1)corresponde à l'emprise du canevas étiquettes seront visibles sur le document au format .pdf après export)

### AMORCE

18, rue Gabriel Péri – CS 20102 – 69623 Villeurbanne Cedex

Tel: 04.72.74.09.77 - Fax: 04.72.74.03.32 - Mail: amorce@amorce.asso.fr

www.amorce.asso.fr - У @AMORCE

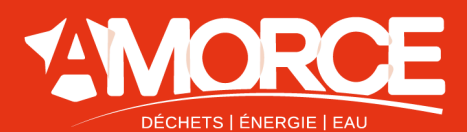

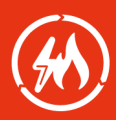

### 7. Synthèse de la procédure

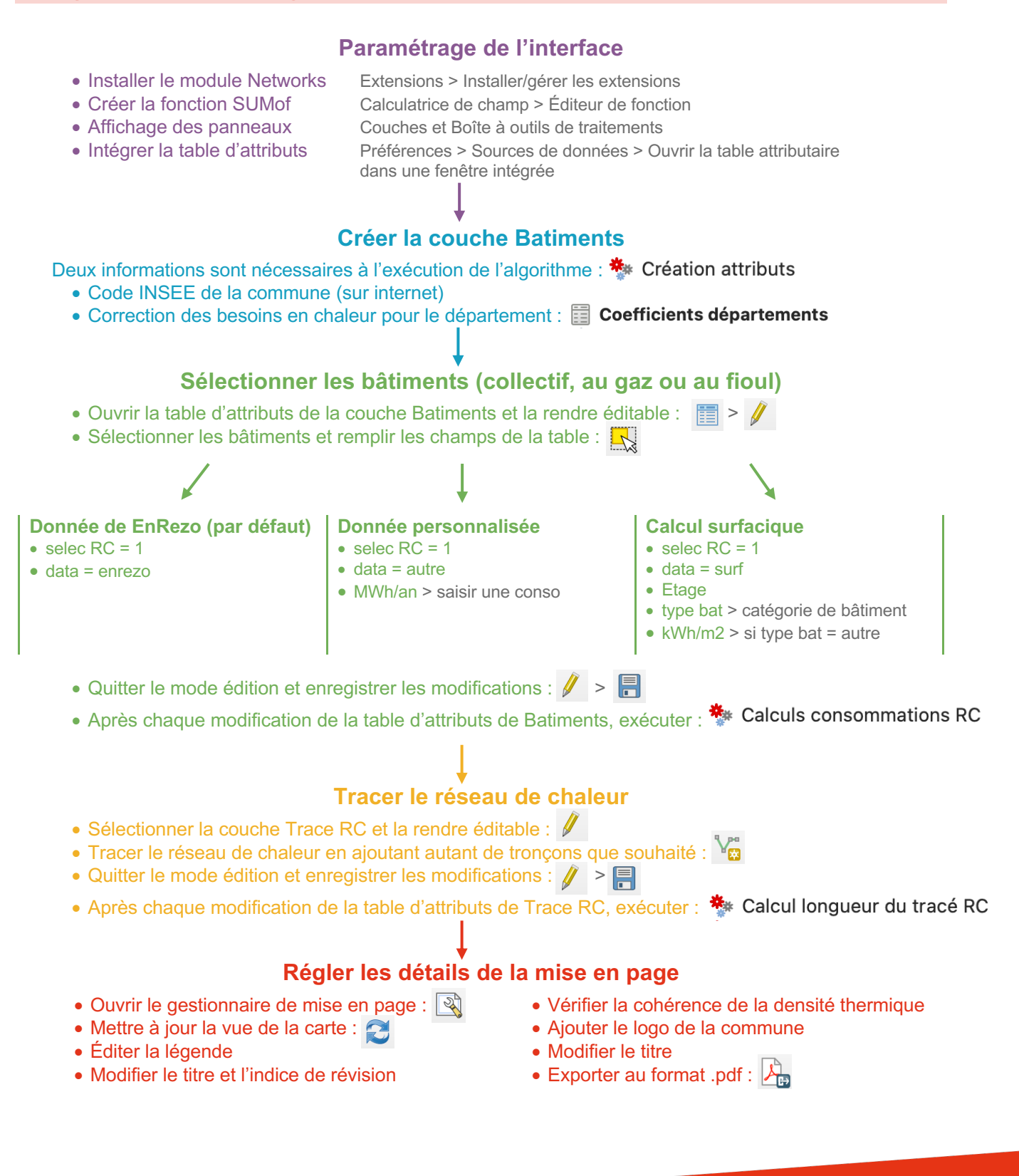

AMORCE 18, rue Gabriel Péri – CS 20102 – 69623 Villeurbanne Cedex Tel : 04.72.74.09.77 – Fax : 04.72.74.03.32 – Mail : amorce@amorce.asso.fr

Page 7/8

www.amorce.asso.fr - У @AMORCE

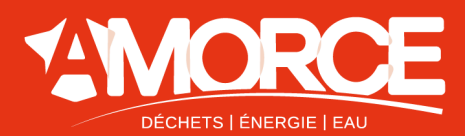

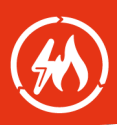

## 8. Exemple de résultat

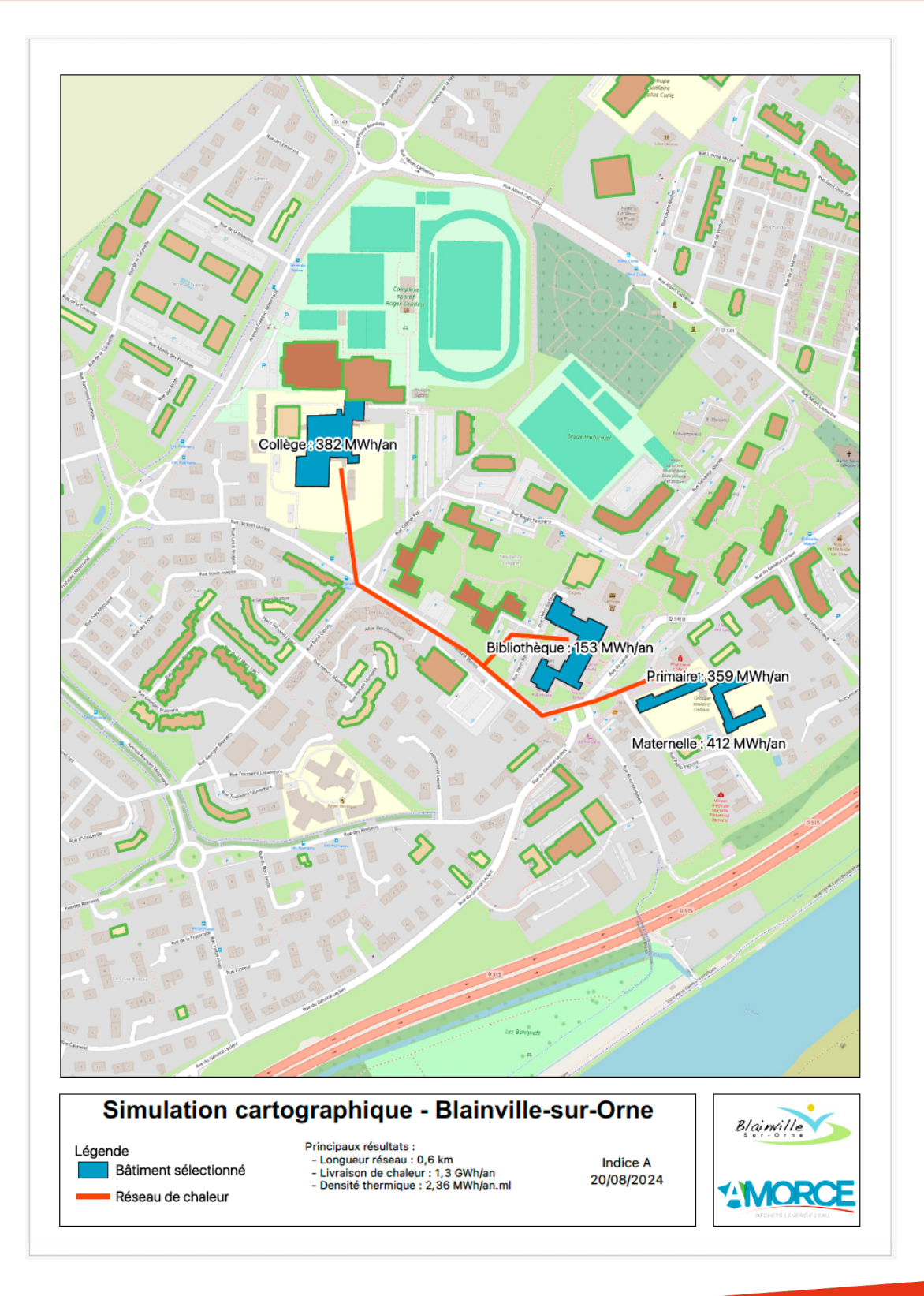

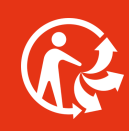

AMORCE 18, rue Gabriel Péri – CS 20102 – 69623 Villeurbanne Cedex Tel : 04.72.74.09.77 – Fax : 04.72.74.03.32 – Mail : amorce@amorce.asso.fr

www.amorce.asso.fr - 🎔 @AMORCE

Page <u>8/8</u>